分类号 <u>SC-2023-010/A0</u> 密级 <u>内部公开</u>

# QueuePrinter

# 使用说明手册

- 文件编号: JWE-SC-YF-2023-010/A0
- 文件版本: V2.0
- 修订日期: 2023/10/10
- 修订人: LRT
- 审核:

目录

| .功能简介:                   | 1   |
|--------------------------|-----|
| 1.1 QueuePrinter APP 功能  | .1  |
| 1.2: web 端显示屏            | .2  |
| . 操作流程:                  | 2   |
| 2.1: 登录                  | 2   |
| 2.2: 注册                  | 3   |
| 2.3: 下载 QueuePrinter APP | .4  |
| 2.4: 打开排队机登录             | . 5 |
| 2.5: 排队机首页               | 6   |
| 2.6: 排队机设置页面             | . 7 |
| 2.7:显示屏1                 | 11  |
|                          |     |

# 1.功能简介:

#### 1.1 QueuePrinter APP 功能

QueuePrinter APP 与排队机进行实时数据通信,并可设置需在 web 端显示的叫号号码, 实现 APP 和 web 端项目的数据实时交互,,并实现控制 web 显示页面数据的功能。

| 4:13 S 🧿 🔧 🖓 🖓 🖓 🖓 🖓 🖓 🖓 👘 🖓 |      |            |    |    |  |
|------------------------------|------|------------|----|----|--|
| Hi,欢迎                        | 使用智能 | 影叫号说       | 设备 | 8  |  |
| 机号                           | 때号   | 操作         |    |    |  |
| 1000                         | 1001 | <u> </u>   | 序号 | 刷新 |  |
| 2000                         | 2001 | <u> </u>   | 序号 | 刷新 |  |
| 3000                         | 3001 | $\bigcirc$ | 序号 | 刷新 |  |
| 4000                         | 4001 | <u>^</u>   | 序号 | 刷新 |  |
| 3 手                          | 动叫号  |            |    |    |  |
| 当前排号                         |      | 序号         |    |    |  |
| 请输入                          |      | 请输入        |    | 刷新 |  |
| ■ 显示语                        |      |            |    |    |  |
| 请输入                          | 显示语  |            |    | 设置 |  |
|                              |      |            |    |    |  |
| <u>こ</u><br>页面重置             | Ē    | 退出         |    |    |  |

### 1.2: web 端显示屏

|      | 退出等录     |                                |
|------|----------|--------------------------------|
| 1001 | 请到 1号请用餐 |                                |
| 2001 | 请到 6号请用餐 |                                |
| 3001 | 请到 3号请用餐 |                                |
| 4001 | 请到 5号请用餐 |                                |
|      |          | 激活 Windows<br>转到设置心影话 Windows, |

用户可登录捷威尔排队机显示系统实时显示由 APP 所设置的叫号号码和数据。

## 2. 操作流程:

#### 2.1: 登录

已拥有账号的用户可直接登录排队机显示系统

| 홋ㅋ                |  |
|-------------------|--|
| 豆求                |  |
| Print123          |  |
| 密码:               |  |
| 登录<br>还没有账号? 点击注册 |  |

## 2.2: 注册

| 用尸名: |    |  |
|------|----|--|
|      |    |  |
| 密码:  |    |  |
| 手机号: |    |  |
| 邮箱:  |    |  |
|      |    |  |
|      | 注册 |  |

用户可注册捷威尔排队机系统账号,输入用户名、密码、手机号、邮箱完成账户注册。

### 2.3: 下载 QueuePrinter APP

|                |                                 |                               |                    | 77                           |
|----------------|---------------------------------|-------------------------------|--------------------|------------------------------|
| 文件下载           |                                 |                               |                    | 切换语言: 中文 🗸                   |
| 说明             |                                 |                               |                    |                              |
| 下载             | iOS                             | iOS                           | iOS                |                              |
| Windows<br>Mac |                                 | BasBalat                      |                    |                              |
| Linux          | EMLabel<br>标签编辑、标签/小票打印机设置和打印工具 | <b>DOCPTINT</b><br>标签小票文档打印工具 | は<br>単 い 机 操 作 工 具 |                              |
| Android        | 下载                              | 下载                            | 下载                 |                              |
| SDK            |                                 |                               |                    |                              |
| 文档             |                                 |                               |                    |                              |
| Chrome         |                                 |                               |                    |                              |
|                |                                 |                               |                    |                              |
|                |                                 |                               |                    |                              |
|                |                                 |                               |                    |                              |
|                |                                 |                               |                    |                              |
|                |                                 |                               | 激()元<br>執句(        | i Windows<br>设置"以激活 Windows, |
|                |                                 |                               |                    |                              |

:安卓手机:打开 <u>http://8.129.44.110:4400/download\_ch.html</u> 选择 QueuePrinter 选择"下载"

苹果手机:打开 APP Store 搜索 "QueuePrinter"

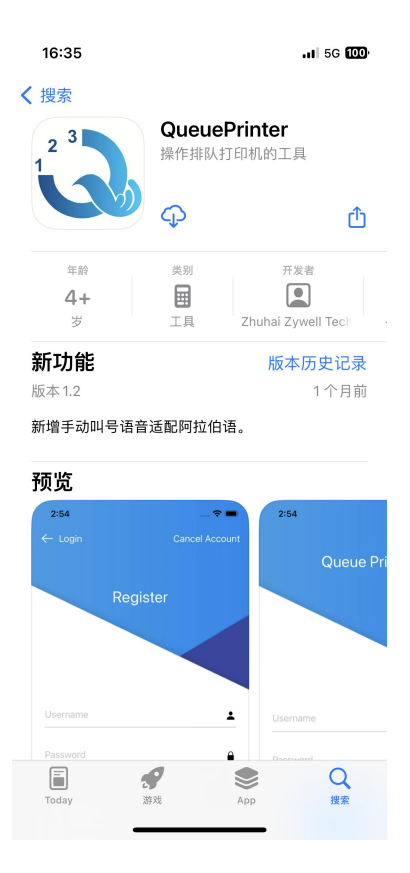

### 2.4: 打开排队机登录

用户进入 QueuePrinter 需要进行用户注册/登录。

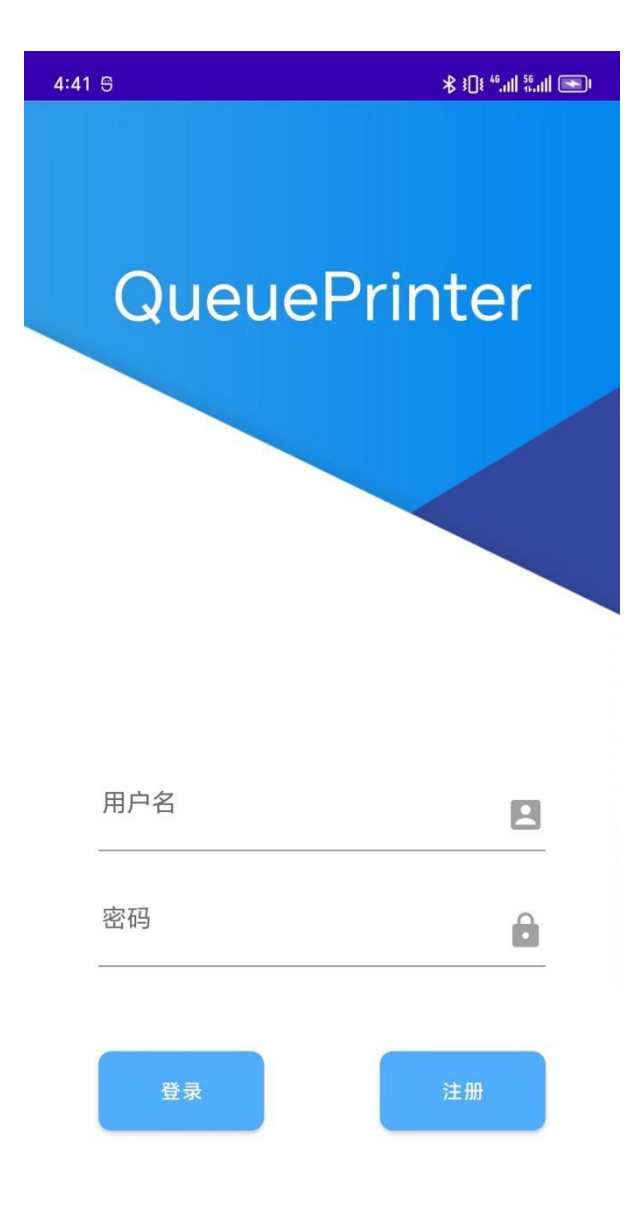

#### 2.5: 排队机首页

2.6.1 当用户登录到排队机页面时, 左边的机号栏将显示当前的排队机已排序的机号; 右边的叫号栏用于显示在 web 显示项目的数据,更改数据可以选择 〇 向上添加一个号码; 序号 序号输入栏可以用号码,用于类比餐饮的叫号号码在几号座位就餐;用户点击最右边

的刷新按钮即可将号码实时刷新到 web 显示项目上,并对刷新的号码进行语音播报呼叫。

2.6.2 当用户希望手动叫号时,用户可选择下方的手动叫号功能,输入排号,输入序号, 选择刷新,系统将会将当前手动叫号的号码排列在 web 端项目的第一行,并对刷新的号码 进行语音播报呼叫。

2.6.3 当用户希望修改显示语时可在显示语栏输入并选择选择设置按钮。

| 4:13 🖯 🙆 🕺 |                    |      | []ŧ <sup>46</sup> ,ıll <sup>56</sup> ,ıll 💽ı |    |    |
|------------|--------------------|------|----------------------------------------------|----|----|
|            | Hi,欢迎(             | 吏用智能 | 凯马说                                          | 经备 | 6  |
|            | 机号                 | 叫号   | 操作                                           |    |    |
|            | 1000               | 1001 | $\bigcirc$                                   | 序号 | 刷新 |
|            | 2000               | 2001 | 0                                            | 序号 | 刷新 |
|            | 3000               | 3001 | <b>^</b>                                     | 序号 | 刷新 |
|            | 4000               | 4001 |                                              | 序号 | 刷新 |
|            | [ 手云               | 边叫号  |                                              |    |    |
|            | <b>当前排号</b><br>请输入 |      | 序号<br>请输入                                    |    | 刷新 |
| ■ 显示语      |                    |      |                                              |    |    |
|            | 请输入题               | 显示语  |                                              |    | 设置 |
|            |                    |      |                                              |    |    |
|            | <u>。</u><br>页面重置   |      | 退出                                           |    |    |

#### 2.6: 排队机设置页面

用户进入设置页面可对连接打印机、编辑功能、语言设置、切换语言、注销进行配置。

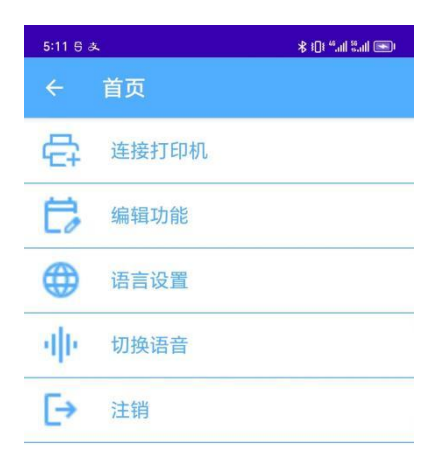

#### 2.7.1 连接打印机

用户进入页面自动搜索排队机并点击搜索结果的 IP 地址,也可以点击"手动连接"与打印 机进行连接。

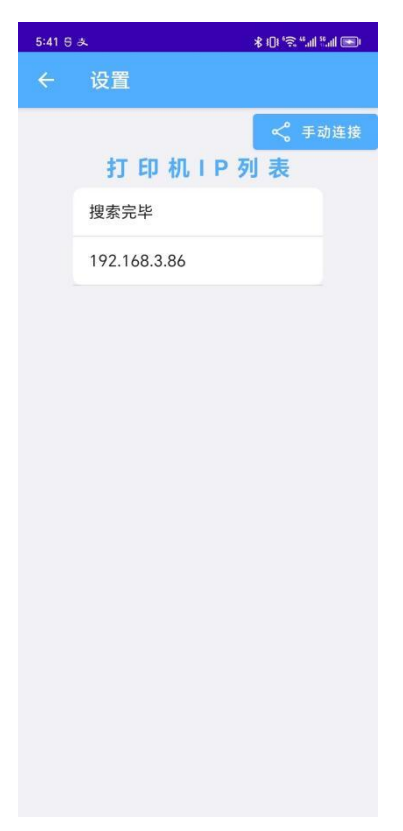

#### 2.7.2 编辑页面

用户进入编辑页面可对取票小票进行排版,并设置排队号的首字母。

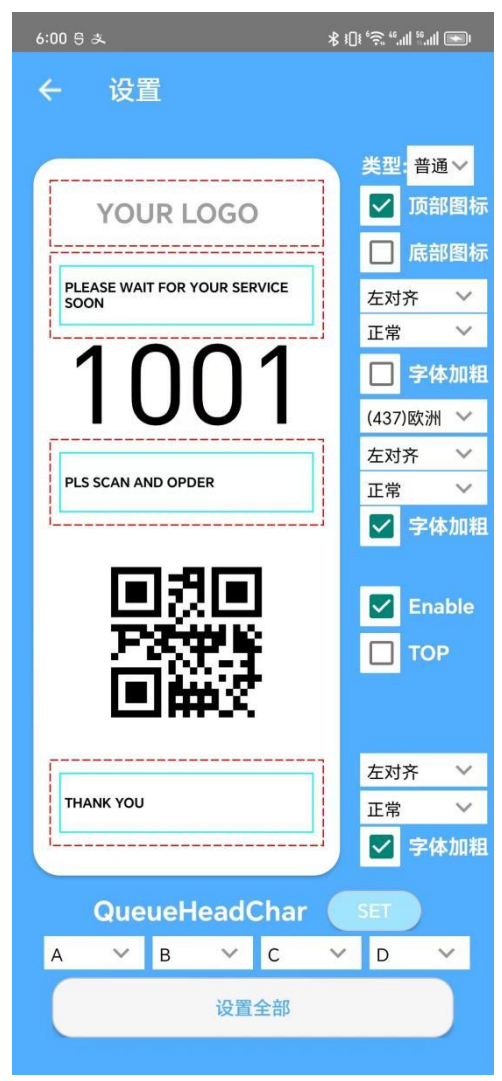

#### 2.7.3 语言设置

用户可选择语言英语和中文。

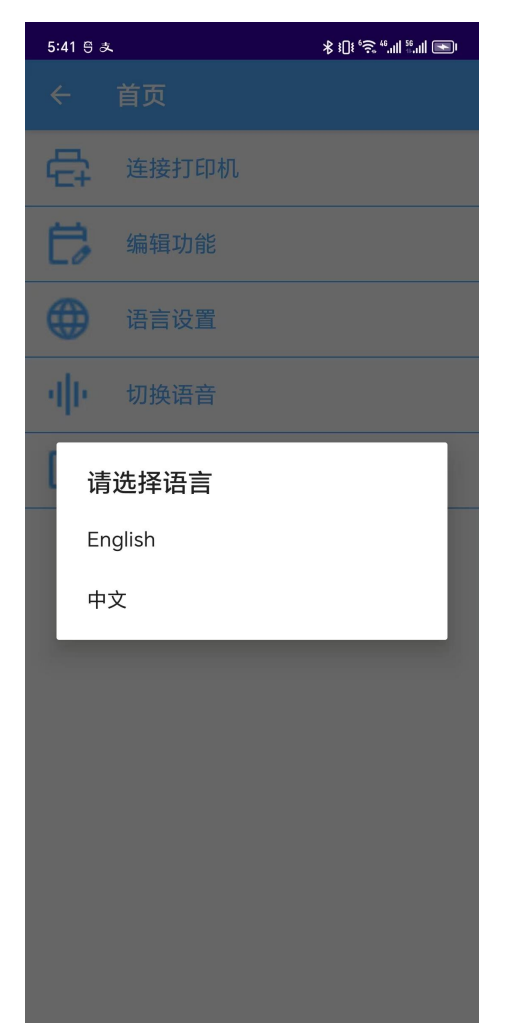

2.7.4 语音设置

用户可选择语音英语、中文、阿拉伯语、缅甸语。

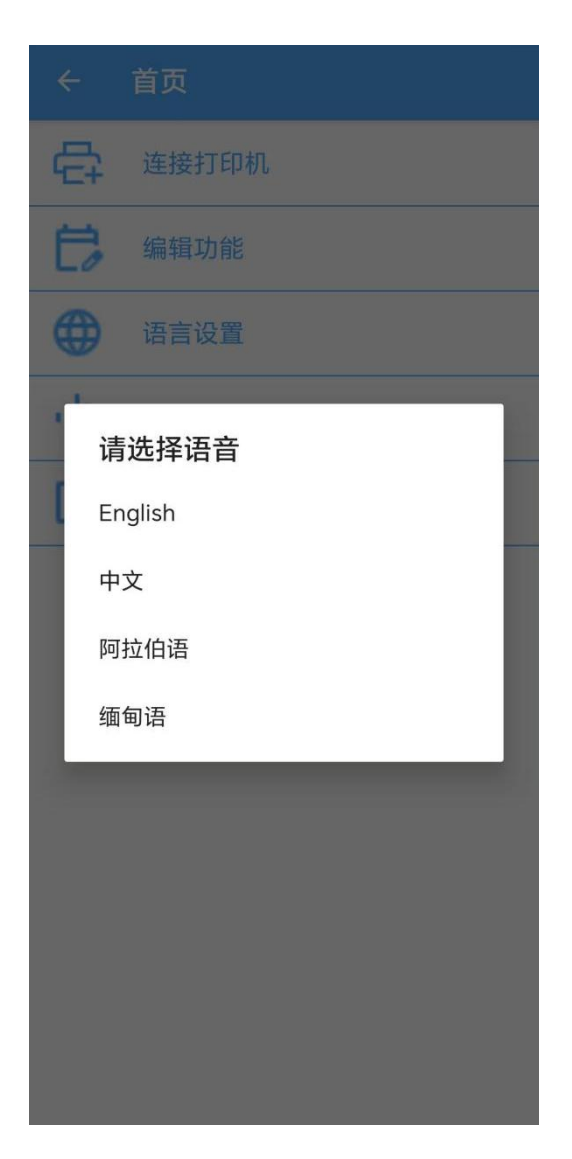

### 2.7: 显示屏

#### https://www.zywell.cloud/page/login

用户进入 web 端显示屏将实时显示 APP 设置的叫号号码和显示语

| 欢迎光临 |          |  |  |
|------|----------|--|--|
| 1001 | 请到 1号请用餐 |  |  |
| 2001 | 请到 6号请用餐 |  |  |
| 3001 | 请到 3号请用餐 |  |  |
| 4001 | 请到 5号请用餐 |  |  |

塗生 Windowe